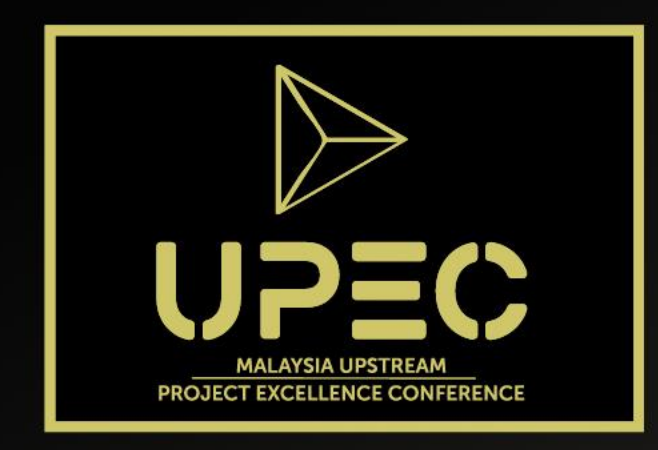

### Malaysia Upstream Project Excellence Conference (UPEC) 2023

Malaysia as the Preferred Capital Project Investment Destination (CAPE)

20 – 21 November 2023

Kuala Lumpur Convention Centre, Malaysia

# Group Registration Portal Guideline (PETRONAS)

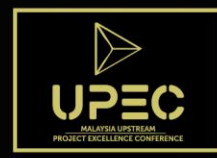

# Sign in Page

### Group Registration Portal Sign In

Please sign in with your account email address and password. For first time users, please click on the 'Create New Account' button. Please click <u>here</u> for Group Registration Portal Guideline.

| Sign in       |                    | New Account        |  |
|---------------|--------------------|--------------------|--|
| Email Address | jsmith@hotmail.com | Create New Account |  |
| Password      | •••••              |                    |  |
|               | Sign in            |                    |  |

• Sign in with your email address & password. For first time users, please click "Create New Account"

UPEC 2023 | 2

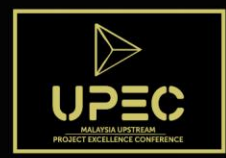

### Navigation Panel

والمحافظ والمراجين المحفظ فالمحافظ والمحافظ والمحاوي والمراجع

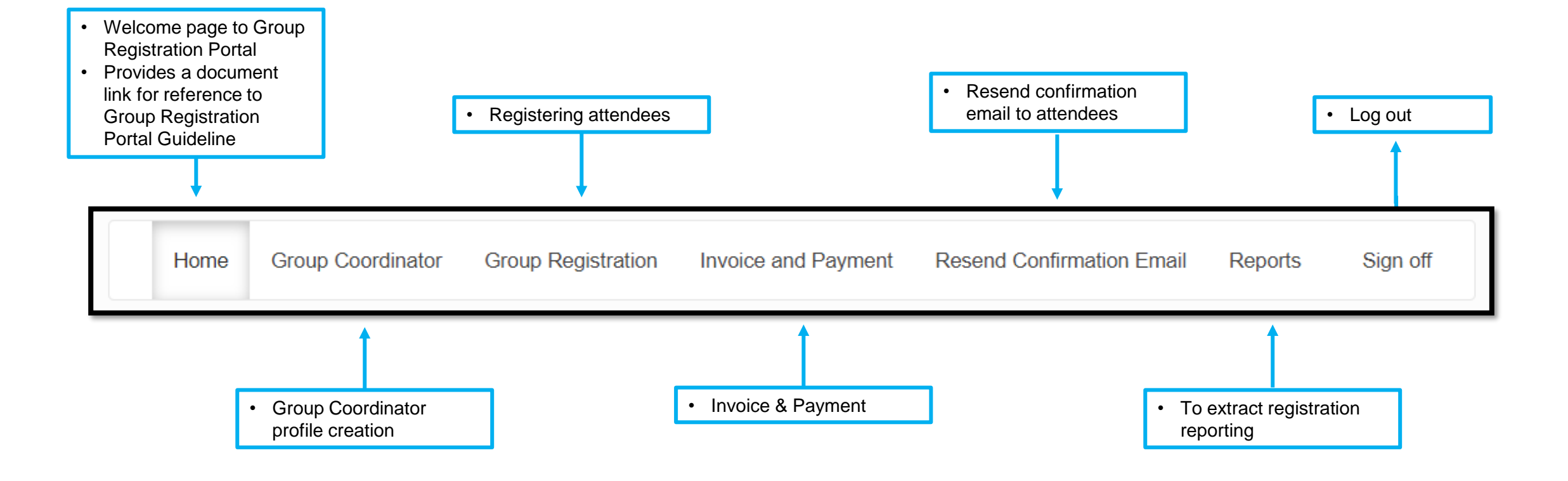

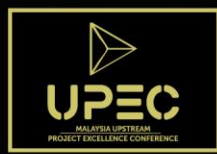

### Group Coordinator Page

| Home                                                                              | Group Coordinator | Group Registration | Invoice and Payment | Resend Confirmation Email | Reports | Sign off |  |  |
|-----------------------------------------------------------------------------------|-------------------|--------------------|---------------------|---------------------------|---------|----------|--|--|
| Group Coordinator Details                                                         |                   |                    |                     |                           |         |          |  |  |
| Below are the Group Coordinator details. To edit, click "Edit Group Coordinator". |                   |                    |                     |                           |         |          |  |  |
| First Name                                                                        | Yara              |                    |                     |                           |         |          |  |  |
| Last Name                                                                         | Soraya            |                    |                     |                           |         |          |  |  |
| Organization                                                                      | Test Org.         |                    |                     |                           |         |          |  |  |
| Address                                                                           | The Palace        |                    |                     |                           |         |          |  |  |
|                                                                                   | Kensington 5      | oth Floor          |                     |                           |         |          |  |  |
| City                                                                              | Kuala Lumpu       | ır                 |                     |                           |         |          |  |  |
| State                                                                             | Wp Kuala Lu       | Impur              |                     |                           |         |          |  |  |
| Postcode                                                                          | 50450             |                    |                     |                           |         |          |  |  |
| Country                                                                           | Malaysia          |                    |                     |                           |         |          |  |  |
| Phone                                                                             |                   |                    |                     |                           |         |          |  |  |
| Email                                                                             | shazwani@io       | cep.com.my         |                     |                           |         |          |  |  |
| Edit Group Co                                                                     | oordinator        |                    |                     |                           |         |          |  |  |

- Upon first time login, only Home and Group Coordinator tabs are displayed. Other tabs will be displayed once Group Coordinator Profile is created.
- Click "Edit Group Coordinator" to fill in the fields/ edit profile.
- Group Coordinator will receive a Group Registration Portal Notification email.

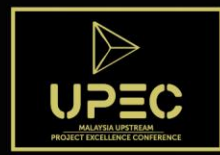

### **Group Registration Details Page**

Download Template

المحافظة والمردي فلتهلك والمحافظ المراجع

Mome
Group Coordinator
Group Registration
Invoice and Payment
Resend Confirmation Email

Actional Coordination
Coordination
Coordination
Coordination
Coordination

Actional Coordination
Coordination
Coordination
Coordination
Coordination
Coordination
Coordination
Coordination
Coordination
Coordination
Coordination
Coordination
Coordination
Coordination
Coordination
Coordination
Coordination
Coordination
Coordination
Coordination
Coordination
Coordination
Coordination
Coordination
Coordination
Coordination
Coordination
Coordination
Coordination
Coordination
Coordination
Coordination
Coordination
Coordination
Coordination
Coordination
Coordination
Coordination
Coordination
Coordination
Coordination
Coordination
Coordination
Coordination
Coordination
Coordination
Coordination
Coordination
Coordination
Coordination
Coordination
Coordination
Coordination
Coordination
Coordination
Coordination
Coordination
Coordination
Coordination
Coor

### **Step 2: Registering Contact**

Sian off

Reports

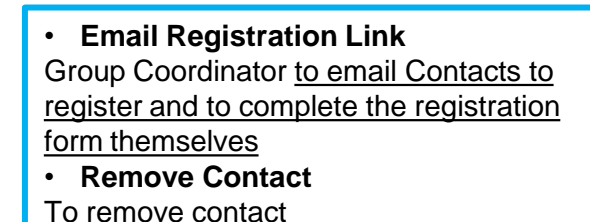

### Step 1: Add Contact

IMPORTANT: Adding Contacts does not mean they are registered to the event yet. Please refer "Status"

a) Download Template To add Contacts by importing details via spreadsheet

#### **b) Import Contacts** To upload the spreadsheet

|     | Name             | Email                | Status         | Options   |
|-----|------------------|----------------------|----------------|-----------|
| via | Bensen, Brandon  | brandon@icep.com.my  | Not Registered | Email Reg |
|     |                  |                      |                | Remov     |
|     | Soraya, Yara     | shazwani@icep.com.my | Not Registered | Email Reg |
|     | Sparks, Georgina | wanirased@gmail.com  | Not Registered | Email Reg |
|     |                  |                      |                | Remov     |
|     | Zainal, Amira    | wanirased@gmail.com  | Registered     | Email Reg |
| - 6 |                  |                      |                |           |

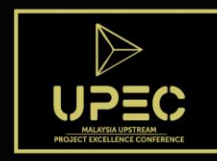

# Step 1: Add Contact

### a) Download Template

|   | А          | В         | С            | D                | E                | F         | G     | Н        | I        | J          | К                   |
|---|------------|-----------|--------------|------------------|------------------|-----------|-------|----------|----------|------------|---------------------|
| 1 | First Name | Last Name | Organization | Address Line One | Address Line Two | City      | State | Postcode | Country  | Phone      | Email               |
| 2 | Amira      | Zainal    | iCEP         | The Residence    | Jalan 2E         | Kuala Lum | WP Ku | 50450    | Malaysia | 012 555555 | amiraz@icep.com.my  |
| 3 | Brandon    | Bensen    | iCEP         | The Residence    | Jalan 2E         | Kuala Lum | WP Ku | 50451    | Malaysia | 013 555555 | brandon@icep.com.my |
| 4 |            |           |              |                  |                  |           |       |          |          |            |                     |
| 5 |            |           |              |                  |                  |           |       |          |          |            |                     |

- All fields are compulsory to be filled
- Do not delete or add new fields
- Title case is used when entering your name (e.g., John Smith, not john smith or JOHN SMITH)
- Key in "Phone" in this format 60123334444 (country code mobile number/phone number)
- Key in "Email Address in this format *abc@abc.com*
- Before uploading via "Import Contacts", please check that there are no duplicate profile

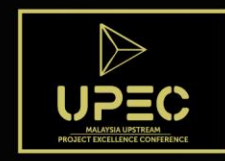

# Step 1: Add Contact

Sec. Sec. Sec. 38

### b) Import Contacts

| Ho            | me Gro       | up Coordinator | Group Regis         | tration Ir          | voice and Pay   | ment     | Resend Co | onfirmation | Email F | Reports   | Sign off   |
|---------------|--------------|----------------|---------------------|---------------------|-----------------|----------|-----------|-------------|---------|-----------|------------|
| Import        | Contact      | S              |                     |                     |                 |          |           |             |         |           |            |
| Grou          | p_Member_In  | nport_Template |                     | ×                   |                 |          |           |             |         |           |            |
|               | WR 2408      | 3.xlsx         |                     |                     |                 |          |           |             |         |           |            |
| Gro           | pup_Me       | Ø Remove       | Browse              |                     |                 |          |           |             |         |           |            |
| Previe        | ew           |                |                     |                     |                 |          |           |             |         |           |            |
| First<br>Name | Last<br>Name | Organization   | Address<br>Line One | Address<br>Line Two | City            | State    | Postcode  | Country     | Phone   | Email     |            |
| Georgina      | a Sparks     | iCEP           | The Palace          | 5th Floor           | Kuala<br>Lumpur | WP<br>KL | 50450     | Malaysia    | 1888888 | wanirased | @gmail.com |
| Import C      | Contacts     |                |                     |                     |                 |          |           |             |         |           |            |

- Upload the spreadsheet
- Click "Preview" to view the details
- Click "Import Contacts" to import the Contacts

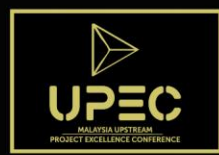

# **Step 2 : Registering Contact**

Sala Sala Beach

| mail Registration Link | ×                                                                                                    |
|------------------------|----------------------------------------------------------------------------------------------------|
| To Name *              | Serena Vander Woodson                                                                                      |
| To Address *           | shazwani@icep.com.my                                                                                       |
| From Name *            | UPEC Registration Secretariat                                                                              |
| From Address *         | upec@icep.com.my                                                                                           |
| Subject *              | UPEC 2023: Complete your Registration                                                                      |
| Content *              | A Normal text - Bold Italic Underline 🗮 🗮 🗄 🗄 🕑                                                            |
|                        | Dear Serena,                                                                                               |
|                        | Malaysia Upstream Project Conference (UPEC) 2023 invites you to complete your registration for this event. |
|                        | Please click on the link below to be taken to the Event Registration site.                                 |
| Send Email             | A personalised link to the Registration Site will be inserted at the bottom of this email.                 |

- To email Contact the registration link, click "Email Registration Link".
- Fill in the required field with the below details only:
  - a) From Name UPEC Registration Secretariat
  - b) From Address *upec@icep.com.my*
  - c) Subject UPEC 2023: Complete your Registration
- The Content of the email is system generated, however it is editable should you need to add additional information.

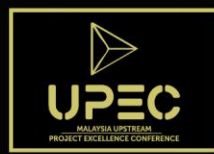

# Invoice & Payment Page

| Home G           | roup Coordinator Grou | p Registration | Invoice and Paym | nent Resend C    | onfirmation Email F | Reports Sign off |
|------------------|-----------------------|----------------|------------------|------------------|---------------------|------------------|
| Invoice and P    | ayment                |                |                  |                  |                     |                  |
| Attendees        |                       |                |                  |                  |                     |                  |
| Name             | Email                 | Status         | Amount Required  | Amount Paid      | Amount Outstanding  |                  |
| Sparks, Georgina | wanirased@gmail.com   | Registered     | 1.00             | 0.00             | 1.00                |                  |
| Zainal, Amira    | wanirased@gmail.com   | Registered     | 1.00             | 0.00             | 1.00                |                  |
|                  |                       | Total          | 2.00             | 0.00             | 2.00                | Group Payment    |
| Invoices         |                       |                |                  |                  |                     |                  |
| Invoice Number   | Date                  |                | Amount           |                  |                     |                  |
| 25               | Aug 24, 2023          |                | 1.00             | View Invoice     |                     |                  |
| Open             |                       |                | 1.00             | Generate Invoice |                     |                  |

• Under "Attendees" you will see all <u>registered</u> delegates details summary.

a) To indicate payment method, Click "Group Payment" and select Letter of Undertaking (LOU)\*. \*Registered attendees must attach a copy of the LOU during their registration.

- Under "Invoices"
- a) To create invoice , click "Generate Invoice"

\*Prior to generating an invoice, please ensure all delegates are <u>registered</u>. Should you have already generated an invoice, and then add in more registered delegates this will create a new invoice.

b) To view a generated invoice , click "View Invoice"

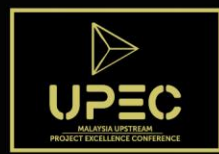

| H     | ome      | Group Coordinator | Group Registration | Invoice and Payment | Resend Confirmation E | mail Reports Sign off |
|-------|----------|-------------------|--------------------|---------------------|-----------------------|-----------------------|
| Resen | nd Cor   | nfirmation        |                    |                     |                       |                       |
|       | Na       | ime               | Email              |                     | Status                | Options               |
|       | Sp       | oarks, Georgina   | wanirase           | d@gmail.com         | Registered            | View Confirmation     |
|       | Za       | inal, Amira       | wanirase           | d@gmail.com         | Registered            | View Confirmation     |
| CC Em | nail     |                   |                    |                     |                       |                       |
|       |          |                   |                    |                     |                       |                       |
| Rese  | end Conf | firmation         |                    |                     |                       |                       |

- All delegate that have <u>successfully registered</u> will receive an automated Notification of Registration confirmation email.
- "Resend Confirmation" email is a feature provided for Group Coordinator to resend the email confirmation again to registered delegate (If needed).
- You may include additional email to be cc-ed to under "CC Email"
- "View Confirmation" is to view the confirmation email that was sent to the delegate.

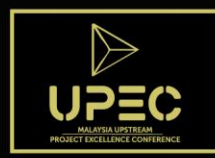

Report Page

# Home Group Coordinator Group Registration Invoice and Payment Resend Confirmation Email Reports Sign off Reports Value Value <td

| Report                           | Options |
|----------------------------------|---------|
| Attendee Information Sheet       | View    |
| Registration Statistics by Date  | View    |
| Registration Statistics by Month | View    |
| Registration Group Statistics    | View    |

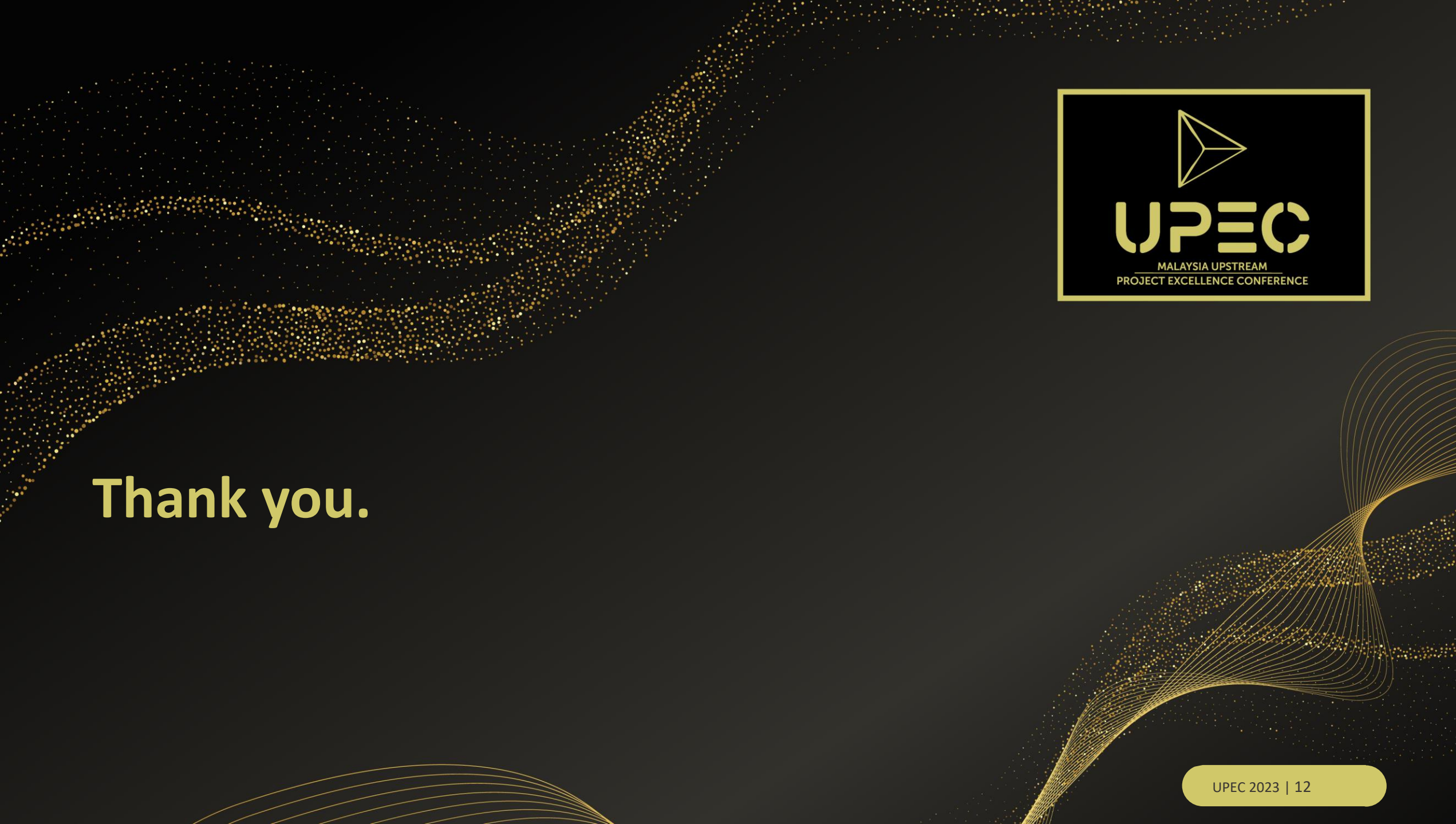